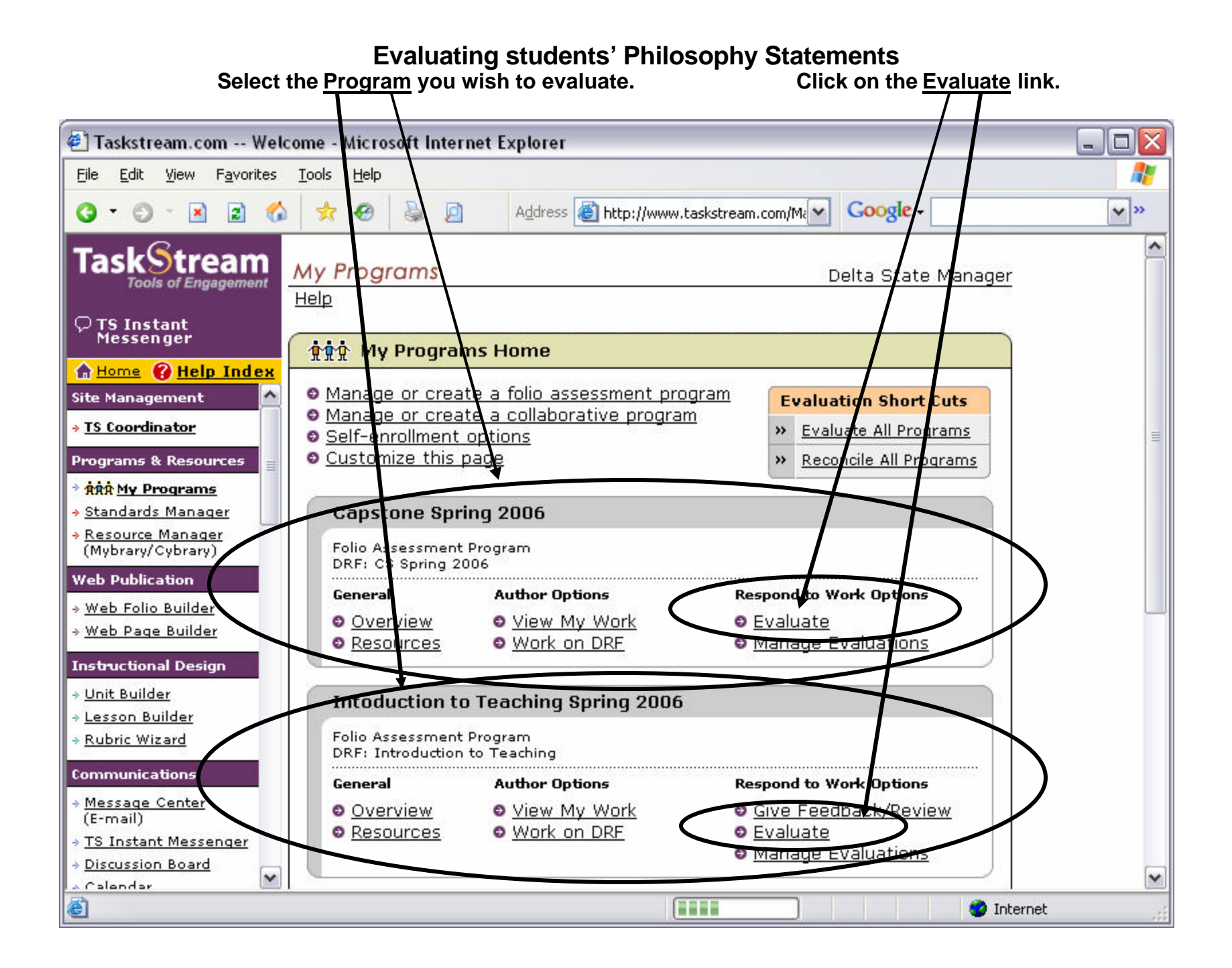

## Select the Philosophy button > Select the Show everyone button > Click on the Continue button

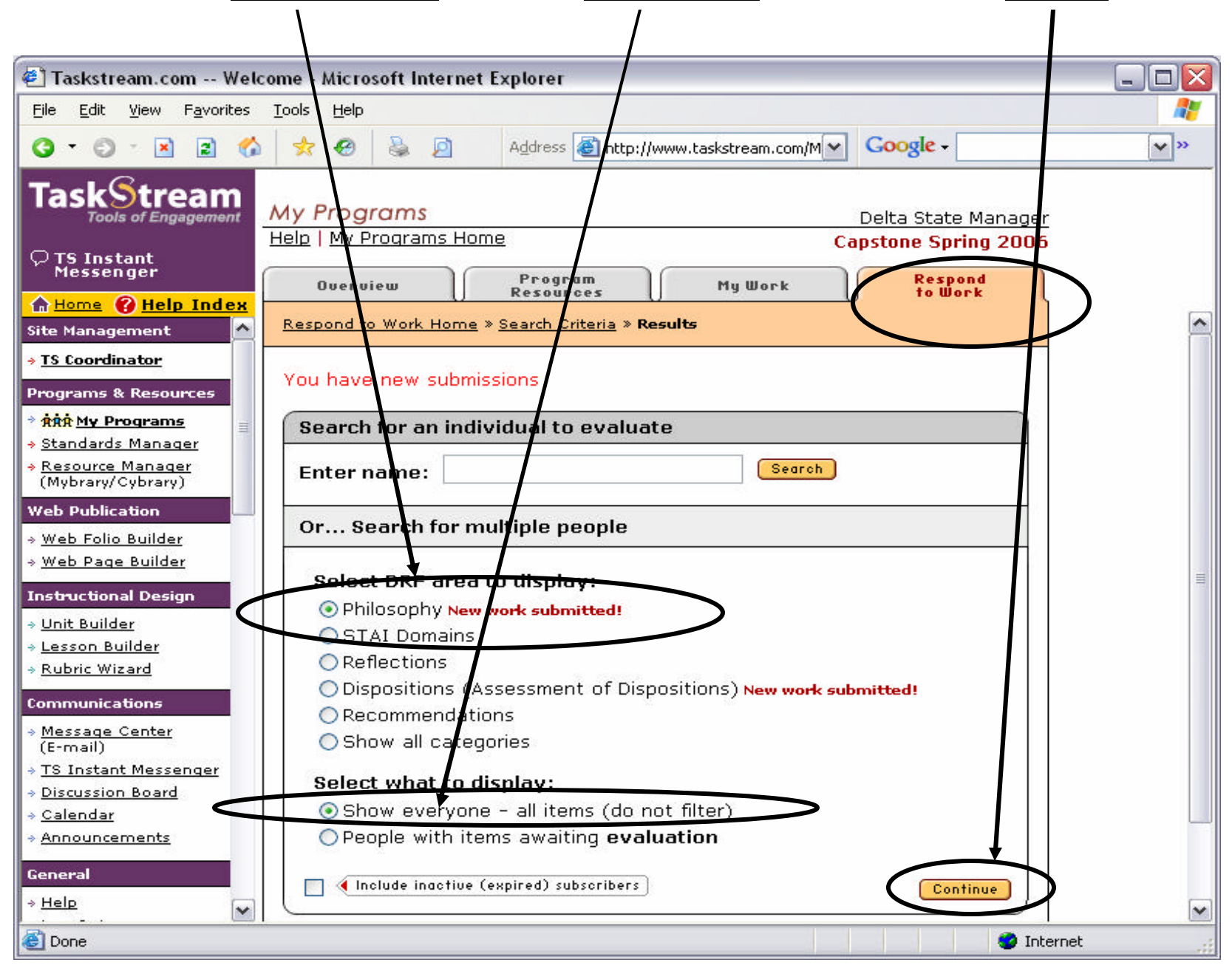

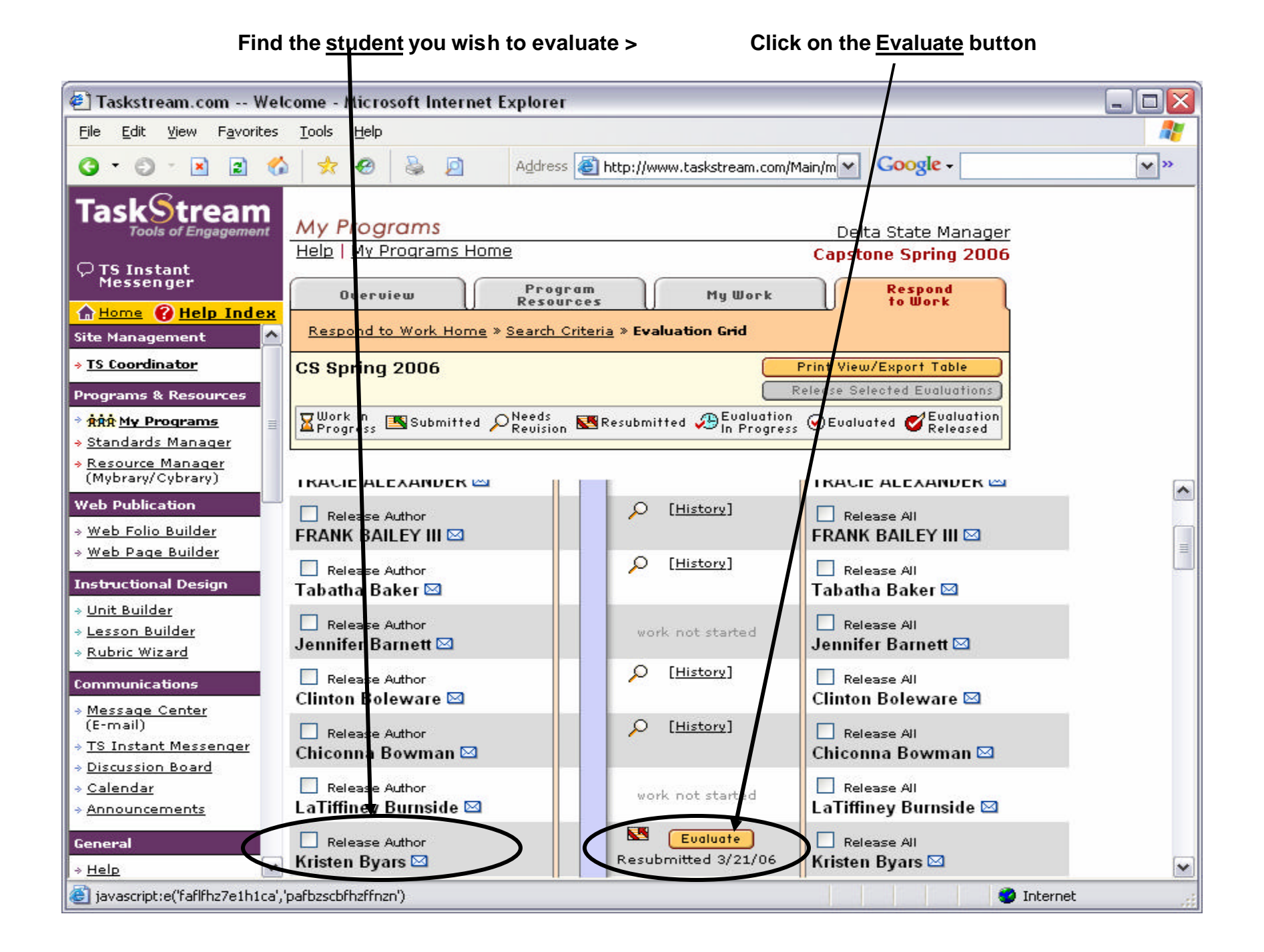

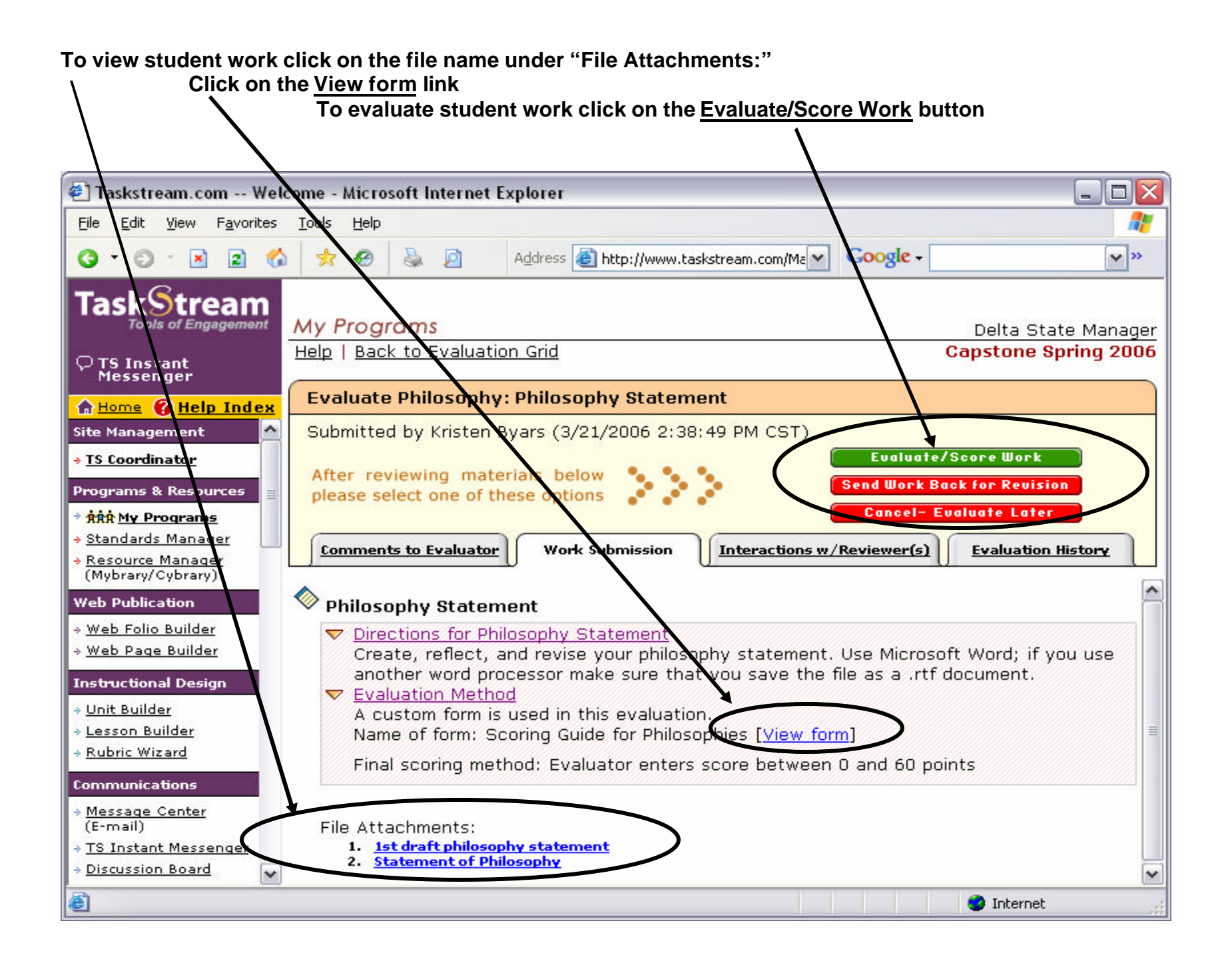

## The next two pages provide an example of the evaluation form. As an evaluator, you will click on the <u>appropriate button</u> to score the indicators.

|                                                                                                    | atement                                                                                                    |                                                        |                                                                                                    | <u>Close Window</u>                                                                                                    |
|----------------------------------------------------------------------------------------------------|----------------------------------------------------------------------------------------------------|--------------------------------------------------------|----------------------------------------------------------------------------------------------------|----------------------------------------------------------------------------------------------------|
| Evaluation of: Kristen By<br>Work submitted on: 3/2                                                                                                    | ars<br>1/2006 2:38:49 PM ((                                                                                                    | ST)                                                    |                                                                                                    |                                                                                                    |
| Evaluate work usi<br>Form being used: S                                                                                                    | ng the evaluation fo<br>coring Guide for Philos                                                                                                    | o <b>rm below</b><br>sophies                           |                                                                                                    |                                                                                                    |
| C Respon:                                                                                                    | se required                                                                                                    |                                                        |                                                                                                    |                                                                                                    |
| l <b>ote to Scorer</b><br>he overall philosophy should<br>Iso provided for individual ind                                                                                                    | be rated using the followi<br>licators.                                                                                                    | ng scale, The                                          | e total score should be recorded                                                                                      | l in the box provided. Rating scales are                                                                                               |
| Outstanding -4<br>56-60 points with no score<br>below a 3                                                                                                    | Acceptable<br>45-55 points with<br>below a 3                                                                                                    | e - <b>3</b><br>no score<br>3                          | Marginal -2<br>30-44 points or a score below<br>for any indicator                                                     | Unacceptable -1<br>w 2 Below 30 or a score of 1 on any<br>indicator                                                                    |
| All areas of philosophy<br>developed fully with theoretic<br>bases and/or examples<br>provided; absence of<br>composition/mechanical erro                                                                  | s of philosophy<br>ed fully with theoretical<br>nd/or examples<br>d; absence of<br>ition/mechanical errors<br>All ares of philosop<br>represented at a b<br>(minimal identificat<br>theoretical bases/e<br>minor composition,<br>errors |                                                        | Gaps/cmissions in philosophy<br>composition/mechanical erro<br>while not unacceptable, are<br>distrating              | (; One or more criteria judged to rs, be unacceptable                                                                                  |
|                                                                                                    |                                                                                                    |                                                        |                                                                                                    |                                                                                                    |
| Note to Scorer<br>Rate each indicator below acco<br>experience that should be add<br>Outstanding -4                                                                                                    | rding to the following scal<br>ressed in the philosophy.<br>Acceptable -3                                                                                                    | e. Each indic                                          | ator references a dimension of <b>Narginal -2</b>                                                                     | education or the teaching/learning Unacceptable -1                                                                                     |
| Note to Scorer<br>tate each indicator below acco<br>experience that should be add<br>Outstanding -4<br>Detailed and honed<br>explanation with superior<br>examples                                         | rding to the following scal<br>ressed in the philosophy.<br>Acceptable -3<br>Clear explanation with<br>rational examples                                                                                                    | e. Each indic<br>Explanation<br>cohesivene<br>are weak | ator references a dimension of<br><b>Marginal -2</b><br>n is basic in nature; lacks<br>ss, clarity and/or example(s)  | education or the teaching/learning<br>Unacceptable -1<br>Explanation is unclear or<br>inappropriate, and lacks appropriate<br>examples |
| Note to Scorer<br>tate each indicator below acco<br>experience that should be add<br>Outstanding -4<br>Detailed and honed<br>explanation with superior<br>examples                                         | rding to the following scal<br>ressed in the philosophy.<br><b>Acceptable -3</b><br>Clear explanation with<br>rational examples                                                                                                    | e. Each indic<br>Explanatior<br>cohesivene<br>are weak | ator references a dimension of<br><b>Marginal -2</b><br>h is basic in nature; lacks<br>iss, clarity and/or example(s) | education or the teaching/learning<br>Unacceptable -1<br>Explanation is unclear or<br>inappropriate, and lacks appropriate<br>examples |
| Note to Scorer<br>Tate each indicator below acco<br>experience that should be add<br>Outstanding -4<br>Detailed and honed<br>explanation with superior<br>examples<br>Feaching Rationale<br>Purpose of edu | rding to the following scal<br>ressed in the philosophy.<br>Acceptable -3<br>Clear explanation with<br>rational examples                                                                                                    | e. Each indic<br>Explanatior<br>cohesivene<br>are weak | ator references a dimension of<br><b>Marginal -2</b><br>h is pasic in nature; lacks<br>iss, clarity and/or example(s) | education or the teaching/learning<br>Unacceptable -1<br>Explanation is unclear or<br>inappropriate, and lacks appropriate<br>examples |
| Note to Scorer<br>Rate each indicator below acco<br>experience that should be add<br>Outstanding -4<br>Detailed and honed<br>explanation with superior<br>examples<br>Feaching Rationale                   | rding to the following scal<br>ressed in the philosophy.<br>Acceptable -3<br>Clear explanation with<br>rational examples                                                                                                    | e. Each indic<br>Explanatior<br>cohesivene<br>are weak | ator references a dimension of<br><b>arginal -2</b><br>n is pasic in nature; lacks<br>iss, clarity and/or example(s)  | education or the teaching/learning Unacceptable -1 Explanation is unclear or inappropriate, and lacks appropriate examples             |

| ttp://sta                                                    | ffdev.taskstream                  | .com/staff_dev/sta                                   | ff_dev/mentor                                                                  | /eval_edit_f                                                            | ame.asp                      | qyz=ZyiGSpk1           | cljch - Microsoft Intern 💻                                                |
|--------------------------------------------------------------|-----------------------------------|------------------------------------------------------|--------------------------------------------------------------------------------|-------------------------------------------------------------------------|------------------------------|------------------------|---------------------------------------------------------------------------|
| All descriptors met at a<br>high level of proficiency intact |                                   | Deficiency is noted<br>more indicators, bu<br>intact | for one or<br>meaning is                                                       | Deficiencies related to<br>distracting though not<br>unacceptable level |                              | ndicators are<br>at an | Unacceptable -1<br>Excessive deficiencies noted<br>related to descriptors |
| ompos                                                        | sition/Mechani                    | cs /                                                 |                                                                                |                                                                         | $\setminus$                  |                        |                                                                           |
| •                                                            | Formal stand                      | lard English used<br>O<br>4 Acceptable               | throughout pł<br>O<br>- 3 Marg                                                 | nilosophy<br>ginal - 2                                                  | O<br>Un accepta              | ble - 1                |                                                                           |
| •                                                            | Paragraphs c<br>Outstanding -     | organized around<br>4 Arceptable                     | main ideas an<br>O<br>- 3 Marg                                                 | d supporting<br>ginal - 2                                               | g details<br>O<br>Unaccepta  | ole 1                  |                                                                           |
| •                                                            | Vaned sente<br>C<br>Outstanding - | nces transition ar                                   | nd flow to form                                                                | m a cohesiv<br>9inal - 2                                                | e philosoj<br>O<br>Unaccepta | hy<br>tile - 1         |                                                                           |
| Entry l                                                      | levelphilosoph                    | ies are evaluate                                     | d in light of l                                                                | beginning c                                                             | andidat                      | e experience           | 25.                                                                       |
| Ente                                                         | r the final score                 |                                                      |                                                                                |                                                                         |                              |                        |                                                                           |
|                                                              | E                                 | n er a numeric sc                                    | ore (Max = 60                                                                  | )                                                                       |                              |                        |                                                                           |
| ) Deci                                                       | de what to do v                   | with this evaluat                                    | ion                                                                            |                                                                         |                              |                        |                                                                           |
|                                                              | al evaluation/score               | Fin                                                  | al evaluation/se                                                               | core                                                                    |                              | •                      |                                                                           |
| rovision                                                     |                                   | sion 🛛 🖉 🥑                                           | <ul> <li>Record as final but release<br/>evaluation to author later</li> </ul> |                                                                         |                              | O Recor<br>evalua      | d as final and release<br>ation to author now                             |